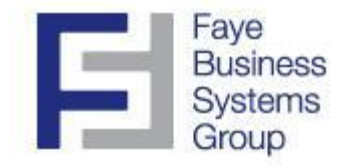

# **Faye Business Systems Group**

# Enhancement for Sage MAS 90 and MAS 200

Auto Complete Purchase Orders

## Overview

Do you ever have trouble getting purchase orders removed from your Purchases Clearing Reports? For whatever reason, they stay in some form of backordered status and are not easily removed without a ton of manual entry and analysis. The **Auto Complete Purchase Orders (ACPO)** enhancement streamlines and automates the process of flagging purchase orders as complete so they are removed from Purchases Clearing Reports and Open Purchase Order Reports.

# **Key Features & Functions**

- Automatically changes the status of purchase orders to complete
- Automatically makes line item receipt quantities equal to order quantities
- Keeps a log of completion entries
- Improves accuracy of purchase order reports
- Increases speed of reconciling purchase order data

#### **Faye Business Systems Group** Enhancement for Sage MAS 90 and MAS 200 Auto Complete Purchase Orders

#### Automatically Completing Purchase Orders

- 1. Launch MAS 90.
- 2. Select **Purchase Orders** from the *MAS 90 Modules Menu*.
- 3. Select Auto Complete Purchase Orders from the *Purchase Order Main Menu*.

| 👫 Auto Complete Purchase Orders                                 | 2                      | × |
|-----------------------------------------------------------------|------------------------|---|
| Purchase Order Number                                           | Q                      |   |
| Completion Date                                                 |                        |   |
| Change Status to be Complete                                    |                        |   |
| Change all lines to match receipt<br>Quantity to order quantity |                        |   |
| Change all lines to match invoice<br>Quantity to order quantity |                        |   |
| Reason                                                          |                        |   |
| Print Log                                                       | Proceed <u>C</u> ancel |   |

- 5. Enter a Purchase Order Number, Completion Date, and Reason. Check where applicable: Change Status to be Complete, Change all lines to match receipt Quantity to order quantity, Change all lines to match invoice Quantity to order quantity.
- 6. Press the **Proceed** button.
- 7. The system will prompt "Are you sure you want to complete this purchase order?"

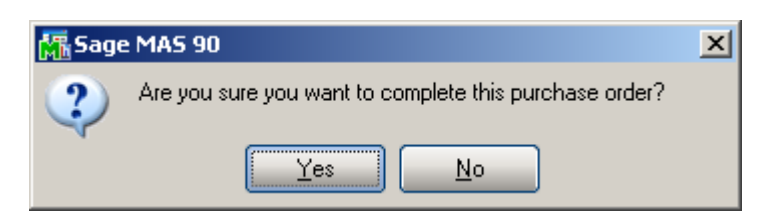

- 8. Click **Yes**.
- 9. Enter the next purchase order number or click **ESC** to exit the screen.

### **Faye Business Systems Group** Enhancement for Sage MAS 90 and MAS 200 Auto Complete Purchase Orders

#### Automatically Completing Purchase Orders (continued)

#### 9. Click the **Print Log** button to review the log of completed purchase orders:

|                        | to compi                                        | ece Purc                      | hase Ord                                 | er Log                                       |                                                |                              |                                   |                            | _ 🗆                  | ×                     |
|------------------------|-------------------------------------------------|-------------------------------|------------------------------------------|----------------------------------------------|------------------------------------------------|------------------------------|-----------------------------------|----------------------------|----------------------|-----------------------|
| Sel                    | ection                                          |                               | All                                      | Starting                                     |                                                | Ending                       |                                   |                            |                      |                       |
| Dal                    | te Entered                                      | )                             |                                          |                                              |                                                | 12/31/2                      | 099                               |                            |                      |                       |
| Pur                    | chase Ord                                       | ler                           |                                          |                                              | 0                                              | 777777                       | z 🔍                               |                            |                      |                       |
| Use                    | er Code                                         |                               |                                          |                                              |                                                | ZZZ                          |                                   |                            |                      |                       |
| Cor                    | npletion D                                      | ate                           |                                          |                                              |                                                | 12/31/2                      | 099                               |                            |                      |                       |
|                        |                                                 |                               | poor lot P2                              | 115                                          | Drive                                          | Prev                         | view                              | Printe                     | er <u>S</u> etup     | ור                    |
| 11                     | DSGSVIWZł                                       | (SIS\HP L                     | aseijet rzi                              | 515                                          | Enno                                           |                              |                                   |                            |                      |                       |
| lete Purc              | DSGSVTW21                                       | og                            |                                          | 515                                          |                                                |                              | DF AI                             | BC                         | 6/1/201              | 0                     |
| lete Purc              | hase Order Li<br>Purchase Ord                   | og<br>der Log<br><i>f</i>     | For Dates Ente                           | red to 12/31/9                               | 9, Purchase Orde                               | ers to ZZZZZZZ, Use          | DF AI<br>ABC Dis<br>er Codes to 2 | BC<br>stributi<br>zzz, Cor | 6/1/201<br>on and Se | o<br>rvice<br>as to 1 |
| lete Purc<br>omplete F | hase Order Lo<br>Purchase Ord<br>r<br>le PO No. | og<br>der Log<br>Comp<br>Date | For Dates Ente<br>Change<br>Status (Y/N) | red to 12/31/9<br>Adj Receipt<br>Lines (Y/N) | 9, Purchase Orde<br>Adj Invoice<br>Lines (Y/N) | ers to ZZZZZZ, Use<br>Reason | DF AI<br>ABC Di:<br>er Codes to 2 | BC<br>stributi<br>ZZZ, Coi | 6/1/201<br>on and Se | 0<br>rvice<br>es to 1 |

4

🚮 Auto

\_ 🗆 🗙